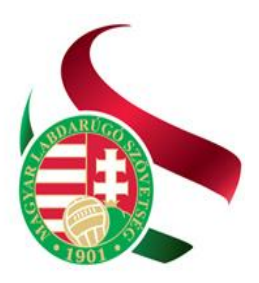

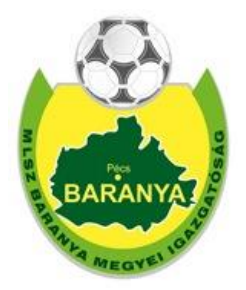

# INTEGRÁLT FUTBALL ALKALMAZÁS (IFA)

# FELHASZNÁLÓI SEGÉDLET

A SPORTSZERVEZETEK ÜGYINTÉZŐI RÉSZÉRE

# TARTALOMJEGYZÉK

| TARTALOMJEGYZÉK                                                                 | 2  |
|---------------------------------------------------------------------------------|----|
| 1.) BEJELENTKEZÉS. ÚJ JELSZÓ IGÉNYLÉS                                           |    |
| 2.) SDORTSZERVEZETI ΚΑΡΟSΟΙ ΑΤΤΑRΤΌΚ                                            | 6  |
|                                                                                 | 0  |
|                                                                                 | 9  |
| 4.) A TIGAZOLAS                                                                 |    |
| 5.) VERSENYENGEDELY KERELEM (EGY JATEKOSNAK):                                   |    |
| 6.) REGISZTRACIOS KARTYA IGENYLES (Kispadon helyet foglaló hivatalos személyek) | 20 |
| 7.) MÉRKŐZÉS MÓDOSÍTÁSI KÉRELEM                                                 | 25 |
| 8.) JEGYZŐKÖNYV – ÖSSZEÁLLÍTÁS MEGADÁSA                                         | 28 |
| 9.) IFA segítségnyújtás                                                         | 31 |

## 1.) BEJELENTKEZÉS, ÚJ JELSZÓ IGÉNYLÉS

Belépés az IFA rendszerbe:

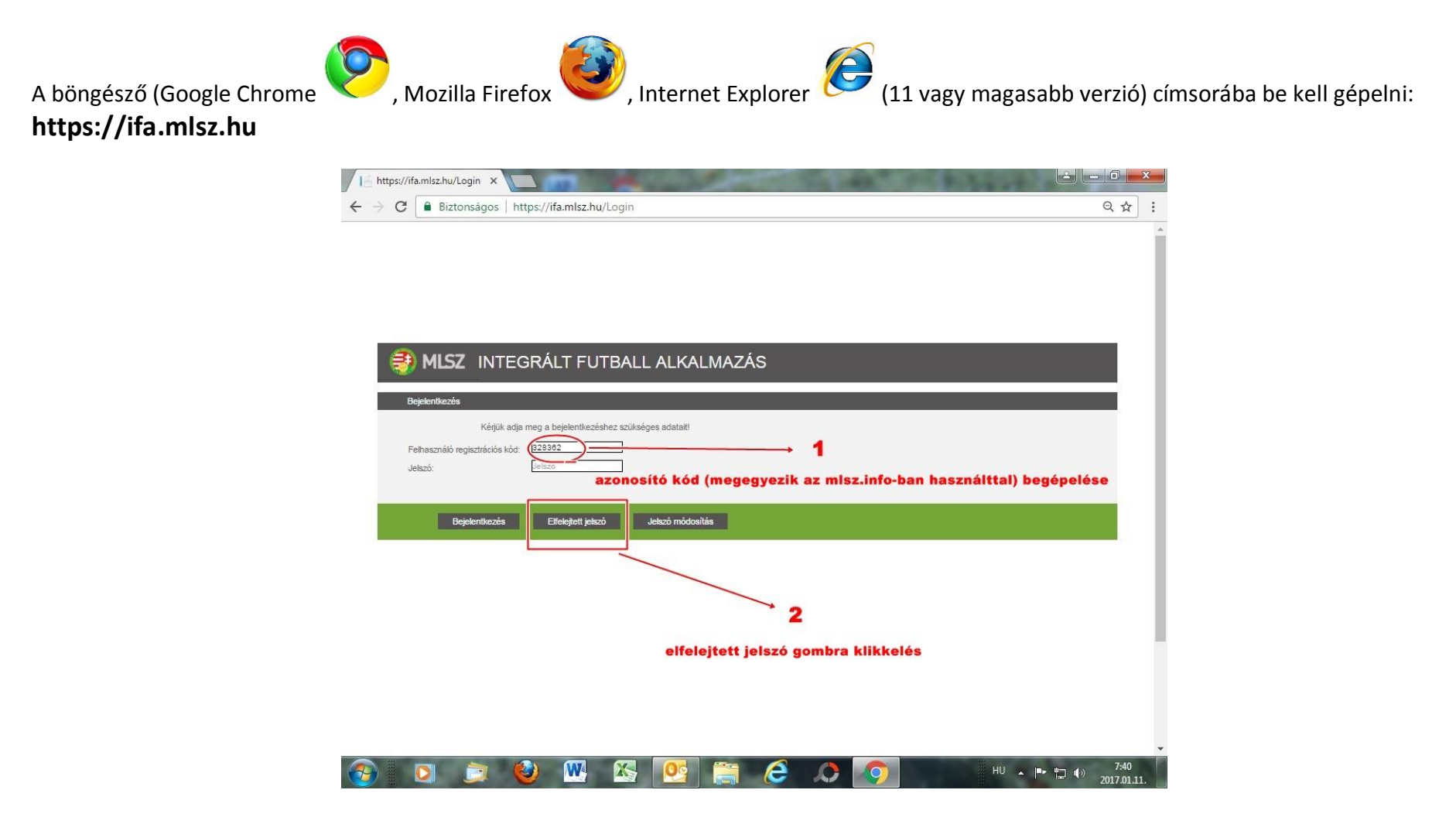

IFA segédlet – MLSZ Baranya Megyei Igazgatóság

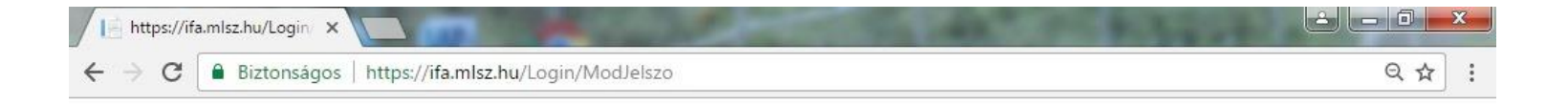

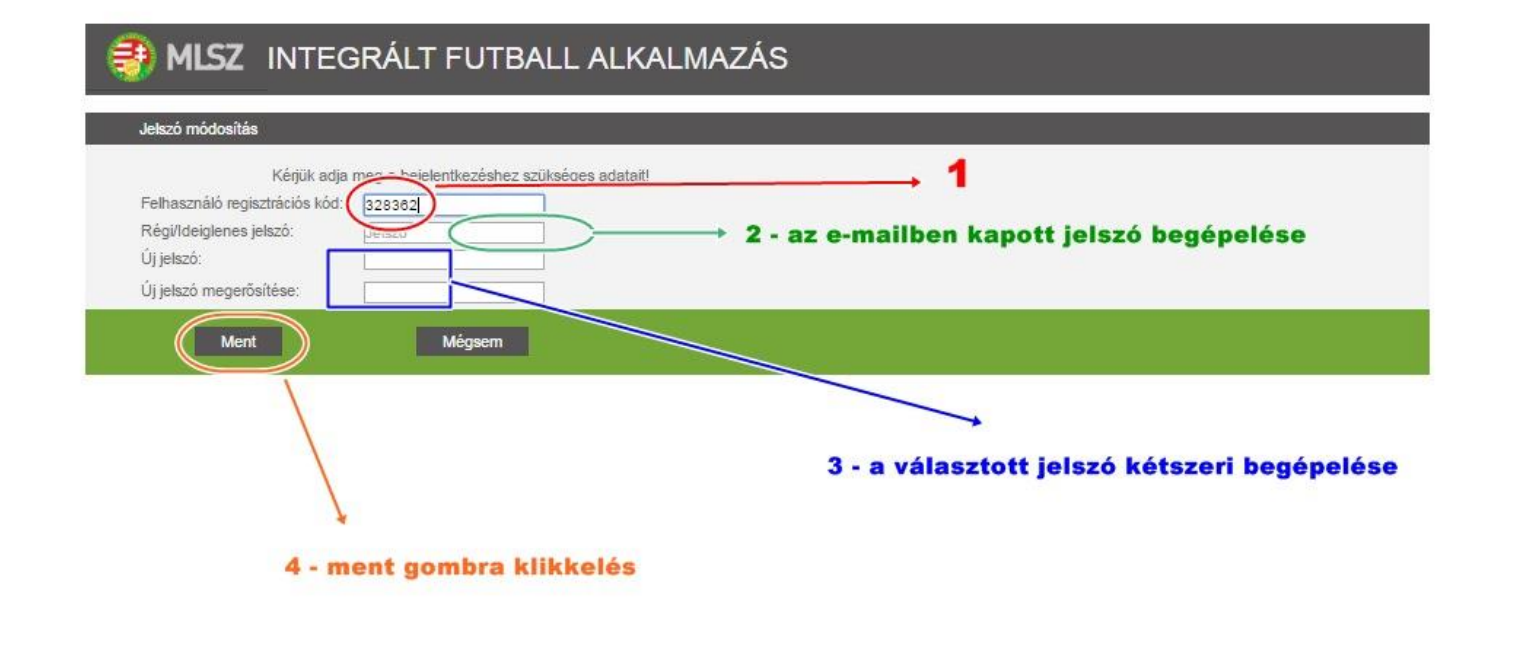

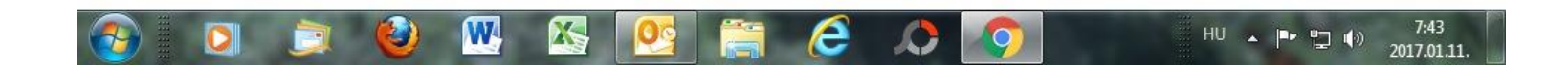

#### Amennyiben néhány percen belül nem érkezik meg az ideiglenes jelszó e-mailben

A technikai segítségnyújtást ("nem tudok belépni", "lefagyott", "mi a jelszó", stb.) az MLSZ Informatika biztosítja.

Küldeni kell egy e-mail a következő címre:

# ifa\_support@jet-sol.hu

Az e-mailben a következő adatok feltétlenül szerepeljenek:

Az IFA rendszert használni kívánó személy

- ✓ neve,
- ✓ azonosító kódja,
- ✓ e-mail címe,
- ✓ annak a sportszervezet az MLSZ kódja, amely ügyeit intézni kívánja!

# 2.) SPORTSZERVEZETI KAPCSOLATTARTÓK

| MLSZ IFA -                                            | ×                    | 100        | -         | -        | Married Street       |               | -                | 1000        | 1000              | 8        |            | x       |
|-------------------------------------------------------|----------------------|------------|-----------|----------|----------------------|---------------|------------------|-------------|-------------------|----------|------------|---------|
| $\leftarrow$ $\rightarrow$ C $\blacksquare$ Biztonság | os   https://ifa.mls | z.hu/Spo   | rtszervez | etek/Ka  | pcsolattarto?        | isFromMenu=   | True&menu        | Id=34&nezet | Nev=SPORTS        | ZERVEZE  | TEK Q 🕁    |         |
| 🎒 MLSZ 🛛 🛯                                            | TEGRÁLT FUTBAL       | l alkalı   | MAZÁS     |          |                      |               |                  | G           | Bejelentkezve     | : KUKUCS | ka jános ( | Kilépés |
| Törzsadatok                                           | Sportszerveze        | ti kancsok | attartók  |          | _                    | _             | _                | _           | _                 |          |            |         |
| Sportszervezetek                                      | Sportszerveze        | dia: Itt   | ittarton  |          | Náchóuvier           |               | Koraeáe          |             |                   |          |            |         |
| Ügyintézés, adminisztráció                            | Sponszervezer ko     |            |           |          | Nev. BOLTISE         |               | Keleses          |             |                   |          |            |         |
| Versenyeztetés                                        | Kod Nev              | X X        | Kepvisel  | Ugyintez | Kepviselet tipu      | Kozierulet    | Kozlerulet jelle | Hazszam     | Beosztas          | Status   |            |         |
| Kapcsolattartók                                       | 32836 PFILF LÁSZ     | 1.Ó Nem    | Nem       | lgen     |                      | ADY E.        | UTCA             | 32/4.       | koordinátor       | aktív    |            |         |
| Riportok                                              | 12380 POHL RÓB       | ERT Igen   | Igen      | Igen     | önálló               | Munkácsy      | u.               | 10/a        | elnök             | aktív    |            |         |
| ldőpont foglaló                                       | 12431 PFEIL GÁB      | OR Nem     | Nem       | lgen     |                      | KOSSUTH LAJC  | UTCA             | 15.         | Bozsik prg Körze  | aktív    |            |         |
| A 029                                                 | 1589 ÉLES AND        | RÁS Nem    | Nem       | Igen     |                      | Viola         | utca             | 3.          | ????              | aktív    |            |         |
| Uzenetek                                              | 12436 SZIJAS ZSO     | DLT Nem    | Nem       | Igen     |                      | BEKE          | UTCA             | 81.         | utánpótlás edző   | aktív    |            |         |
| HelpDesk                                              | 43526 KUKUCSK        | MÁR Nem    | Nem       | Igen     |                      | Rozsa         | utca             | 16.         | technikai vezeto  | aktiv    |            |         |
| Saját adatok                                          | 632 SZENDRŐ          | ZOLT Nem   | Nem       | lgen     |                      | KOSSUTH LAJO  | UTCA             | 95/2        | utánpótlás vezeti | aktív    |            |         |
|                                                       | 52036 HARMAT R       | ÓBEI Nem   | Nem       | Igen     | -                    |               |                  |             | ügyintéző         | aktív    |            |         |
| Letölthető dokumentumok                               | 13161 JUHOS FEI      | RENG Nem   | Nem       | lgen     |                      | Remény        | utca             | 8.          | vezetőedző        | aktív    |            |         |
| IFA általános működési leírás                         | 12361 BOGYAY Z       | DLTÁ Nem   | Nem       | lgen     |                      | JÓZSEF ATTILA | UTCA             | 2           | ????              | aktív    |            |         |
| v2.17.1.8                                             | 11922 SÁGHY ZO       | TÁN Nem    | Nem       | Igen     |                      | JEDLIK Á.     | U.               | 10.         | IFA adminisztráto | aktív    |            |         |
|                                                       | Új felvntel          | Módosít    | Megte     | -kint    | in in Oldal<br>Torol | 1 /1 w w      | 20 •             |             |                   |          |            |         |

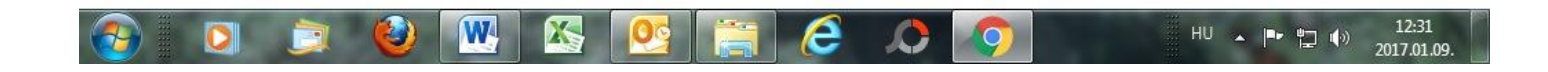

Az igazolás felvitelének munkamenete

### A menüpont, amit használni kell: Sportszervezetek > KAPCSOLATTARTÓK

# Ezen a felületen kezelhetők a sportszervezet kapcsolattartói, akik az IFA rendszert a meghatározott jogosultságuknak megfelelő menüpontokban használhatják.

#### Lehetőségek:

| Új felvitel: | A sportszervezethez a meglévőkön kívül új kapcsolattartó rendelhető (regisztráció számmal kell rendelkeznie az IFA-ban!). |
|--------------|----------------------------------------------------------------------------------------------------|
| Módosít:     | A kiválasztott kapcsolattartó adatainak, jogosultságának módosítására ad lehetőséget.                                     |
| Megtekint:   | A kiválasztott kapcsolattartó tárolt adatai megtekinthetők.                                                               |
| Töröl:       | A kapcsolattartók közül törölhető személy (más egyesülethez távozik, visszavonul, stb.)                                   |

### ÚJ FELVITEL:

### \* A piros csillaggal megjelölt rovatokat KÖTELEZŐ kitölteni!

| Kód:                | igvedikonra kattintva új ablak nyílik > Személy keresése, kiválasztása ablak                                                                                                    |
|---------------------|----------------------------------------------------------------------------------------------------|
|                     | (A fejlécben található <i>Név</i> mezőbe a beírandó az új kapcsolattartó neve, majd az enter billentyű lenyomása. Amennyiben gyakori<br>nevet keresünk, javasolt a <i>Születési dátum</i> mezőbe is beírni a megfelelő adatot, majd a két mező kitöltését követően ENTER-T<br>nyomni.) |
|                     | A megjelenő névre kattintva automatikusan bekerülnek a kiválasztott személy adatai a <i>Sportszervezet kapcsolattartó felvitele</i><br>táblába.                                                                                                    |
| Elnök:              | legördülő menüből kiválasztandó: igen vagy nem (csak a sportszervezet elnöke esetén igen a válasz)                                                                                                    |
| Képviselő:          | legördülő menüből kiválasztandó: igen vagy nem (a bírósági végzésben képviseleti joggal rendelkező személy esetén igen, egyéb<br>személyeknél nem választandó)                                                                                                    |
| Képviselet típusa:  | legördülő menüből önálló vagy együttes kiválasztása                                                                                                    |
| Ügyintéző:          | legördülő menüből kiválasztandó: igen vagy nem (aki az IFA-ban dolgozni szeretne, annál igen a beállítandó                                                                                                    |
| Beosztás:           | beírandó a sportszervezetnél betöltött funkció megnevezése                                                                                                    |
| Státusz:            | legördülő menüből aktív vagy passzív kiválasztása (csak aktívra beállított személy használhatja az IFA-t)                                                                                                    |
| Irányítószám:       | a személy lakhelye irányítószámának megfelelő cellába történő beírása                                                                                                    |
| Helység:            | a személy lakhelyének (település) megfelelő cellába történő beírása                                                                                                    |
| Közterület:         | a személy lakhelyének (utca neve) megfelelő cellába történő beírása                                                                                                    |
| Közterület jellege: | a lakhely jellege (utca vagy út vagy tér vagy hrsz vagy körút, stb.) megfelelő cellába történő beírása                                                                                                    |
| Házszám:            | a lakhely házszámának megfelelő cellába történő beírása                                                                                                    |

a személy mobil- vagy vezetékes telefonszámának megfelelő cellába történő beírása a személy faxszámának megfelelő cellába történő beírása a személy valós e-mail címének megadása a megfelelő cellába történő beírással (NAGYON FONTOS – erre a megadott e-mail címre küldi a rendszerüzeneteket az IFA)!!

| Sportszervezet adminisztrátora: | legördülő menüből kiválasztandó: igen vagy nem (igen beállítás esetén jogosultsága van a sportszervezet többi<br>kapcsolattartója jogosultságainak beállítására) |
|---------------------------------|----------------------------------------------------------------------------------------------------|
| Szerződés ügyintéző:            | legördülő menüből kiválasztandó: igen vagy nem (amatőr labdarúgók esetében nem feltétlenül kell igen-t beállítani)                                               |
| Játékos keret ügyintéző:        | legördülő menüből kiválasztandó: igen vagy nem (jelenleg NB.I és NB.II csapatok használják a játékoskeret<br>menüpontot)                                         |
| Regisztrációs kártya ügyintéző: | legördülő menüből kiválasztandó: igen vagy nem (kérelmet az adhat be, akinél az igen került beállításra)                                                         |
| Verseny ügyintéző:              | legördülő menüből kiválasztandó: igen vagy nem (mérkőzés időpont vagy helyszín módosítási kérelmet az adhat be,<br>akinél az igen került beállításra)            |
| Licenc ügyintéző:               | legördülő menüből kiválasztandó: igen vagy nem (jelenleg NB.I és NB.II csapatok használják)                                                                      |
| Utánpótlás ügyintéző:           | legördülő menüből kiválasztandó: igen vagy nem()                                                                                                    |
| Nyilvántartási ügyintéző:       | legördülő menüből kiválasztandó: igen vagy nem ()                                                                                                    |

| MENT          | > menti a pillanatnyi állapotot és marad az oldalon      |
|---------------|----------------------------------------------------------|
| MENT ÉS BEZÁR | > menti a pillanatnyi állapotot és egy szintet visszalép |
| BEZÁR         | > mentés nélkül visszalép egy szintet                    |

Telefonszám:

Telefax: E-mail:

## 3.) ÚJ (SZŰZ) IGAZOLÁS

FONTOS: A Tranzakció megkezdése előtt a leigazolni kívánt személy ellenőrzését a TÖRZSADATOK > SZEMÉLY TÖRZSEK menüpontban minden esetben végezzék el, annak megállapítására, hogy a személy szerepel-e már az IFA rendszerben!

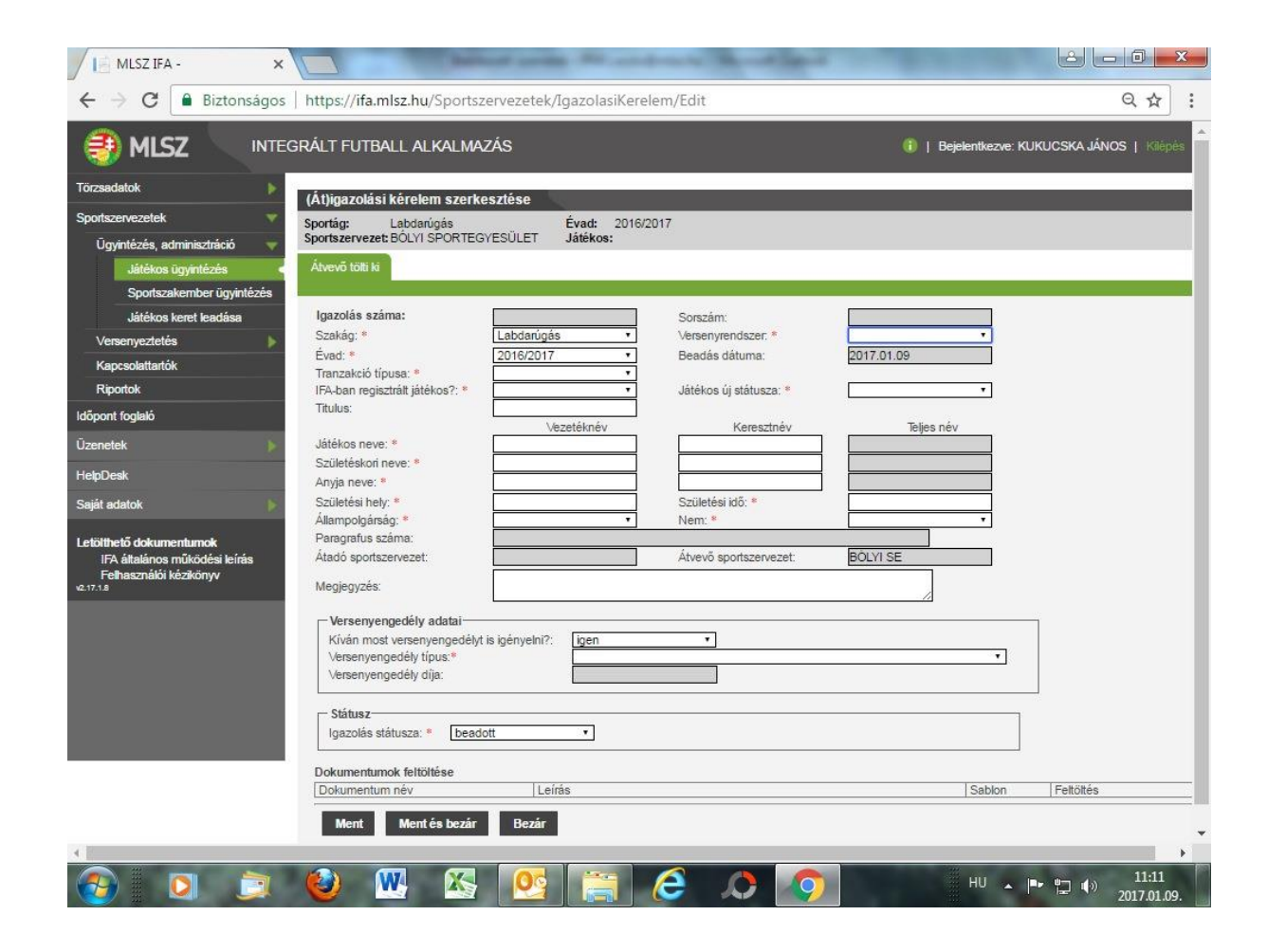

### Az igazolás felvitelének munkamenete

A menüpont, amit használni kell: Sportszervezetek > Ügyintézés, adminisztráció > Játékos ügyintézés > Igazolás, átigazolás fül > ÚJ FELVITEL

### Átvevő tölti ki

### \* A piros csillaggal megjelölt rovatokat KÖTELEZŐ kitölteni!

| Szakág:                            | legördülő menüből kiválasztandó: Labdarúgás vagy Futsal vagy Strandlabdarúgás                                                                                                    |
|------------------------------------|----------------------------------------------------------------------------------------------------|
| Versenyrendszer:                   | legördülő menüből kiválasztandó: alap versenyrendszer vagy kiegészítő versenyrendszer                                                                                                    |
| Tranzakció típusa:                 | ÚJ IGAZOLÁS kiválasztása legördülő menüből                                                                                                    |
| IFA-ban regisztrált játékos?       | legördülő menüből igen vagy nem kiválasztása ( <b>igen</b> akkor, ha pl. az intézményi programban korábban már regisztrált<br>játékosról, vagy más szakágban már leigazolt személyről van szó)                                                  |
| Játékos új státusza:               | legördülő menüből kiválasztandó: hivatásos vagy amatőr (Megyei osztályokban szinte kivétel nélkül AMATŐR)                                                                                                    |
| Titulus (nem kötelező mező):       | például: dr., ifj., id. – beírandó                                                                                                    |
| Játékos neve:                      | a személy jelenlegi vezeték- és keresztnevének megfelelő cellába történő beírása (hivatalos okmányban szereplővel azonos módon)                                                                                                    |
| Születéskori név:                  | a személy születéskori vezeték- és keresztnevének megfelelő cellába történő beírása (hivatalos okmányban szereplővel<br>azonos módon) a Játékos neve rovatba beírtak alapértelmezetten itt megjelennek, csak változás esetén kell módosítani!!) |
| Anyja neve:                        | a személy anyja leánykori vezeték- és keresztnevének megfelelő cellába történő beírása (hivatalos okmányban szereplővel<br>azonos módon)                                                                                                    |
| Születési hely:                    | a személy születési helyének beírása (hivatalos okmányban szereplővel azonos módon)                                                                                                    |
| Születési idő:<br>Állampolgársága: | a személy születési idejének megadása (beírható éééé.hh.nn.) formátumban, vagy naptárból kiválasztható<br>legördülő menüből kiválasztható ( <b>magyar</b> )                                                                                     |
| Nem:                               | legördülő menüből kiválasztható férfi vagy nő                                                                                                    |

### Versenyengedély adatai

| Kíván most versenyengedélyt igényelni?<br>Versenyengedély típus: | legördülő menüből igen vagy nem kiválasztása<br>legördülő menüből kiválasztható (csak, az 1-13 lépések megtörténtek, és a 14. lépésnél igen van beállítva)                                                                                                    |  |  |  |
|------------------------------------------------------------------|----------------------------------------------------------------------------------------------------|--|--|--|
| Státusz                                                          |                                                                                                    |  |  |  |
|                                                                  | Automatikusan beadott!!                                                                                                    |  |  |  |
| Dokumentumok feltöltése                                          |                                                                                                    |  |  |  |
| Játékos igazolványok:                                            | LAKCÍMKÁRTYA, vagy SZEMÉLYI IGAZOLVÁNY, vagy Születési anyakönyvi kivonat feltöltése. (A személyes adatok ellenőrzése ez alapján történik, tehát a név, a születési hely, a születési dátum, anyja neve, állampolgársága egyértelműen beazonosítható legyen!) Új igazolás tranzakció választása esetén minden esetben feltöltendő, még akkor is, ha más szakágban már rendelkezik igazolással a labdarúgó!! |  |  |  |
| Játékos fotó:                                                    | feltöltendő igazolvány jellegű kép (max 5 MB)                                                                                                    |  |  |  |
| 4. számú melléklet:                                              | a NYIÁSZ 4. sz. melléklete kitöltve aláírva feltöltendő (pdf vagy kép formátumban) Új igazolás tranzakció választása esetén minden esetben feltöltendő, még akkor is, ha más szakágban már rendelkezik igazolással a labdarúgó!!                                                                                                    |  |  |  |
| Igazoló lap:                                                     | kitöltött, aláírt Igazoló lap feltöltendő                                                                                                    |  |  |  |
| Anyakönyv:                                                       | opcionális, nem kötelező feltölteni                                                                                                    |  |  |  |
| Szülői nyilatkozat                                               | opcionális, nem kötelező feltölteni                                                                                                    |  |  |  |
| Egyéb dokumentumok:                                              | opcionális, nem kötelező feltölteni                                                                                                    |  |  |  |
| MENT > menti                                                     | a pillanatnyi állapotot és marad az oldalon                                                                                                    |  |  |  |
| MENT ÉS BEZÁR > menti                                            | a pillanatnyi állapotot és egy szintet visszalép                                                                                                    |  |  |  |
| BEZÁR > menté                                                    | s nélkül visszalép egy szintet                                                                                                    |  |  |  |

## 4.) ÁTIGAZOLÁS

FONTOS: A Tranzakció megkezdése előtt az átigazolni kívánt labdarúgó ellenőrzését a TÖRZSADATOK > SZEMÉLY TÖRZSEK menüpontban minden esetben végezzék el, a játékos adatainak, játékosmúltjának, fényképe érvényessége ellenőrzésének céljából! (A személy kiválasztását követően a Játékos adatlapon megtekinthetők ezek az adatok)

| MLSZ IFA - ×                                                                       |                                                |                                                             |                        |                    |                                             |
|------------------------------------------------------------------------------------|------------------------------------------------|-------------------------------------------------------------|------------------------|--------------------|---------------------------------------------|
| $\leftarrow$ $\rightarrow$ $\mathbf{C}$ $\blacksquare$ Biztonságos   https://ifa.r | nlsz.hu/Sportszervezetek/IgazolasiKerelem/Edit |                                                             |                        |                    | ☆ :                                         |
|                                                                                    | RÁLT FUTBALL ALKALMAZÁS                        |                                                             |                        |                    | i   Bejelentkezve: KUKUCSKA JÁNOS   Kilépés |
| Törzsadatok                                                                        | (Át)igazolási kérelem szerkesztése             |                                                             |                        |                    |                                             |
| Sportszervezetek 🔻                                                                 | Sportág: Labdarúgás                            | Évad: 2016/2017                                             |                        |                    |                                             |
| Ugyintézés, adminisztráció V                                                       | Sponszervezet. BOEH SPORTEGTESDEET             | Jateros.                                                    |                        |                    |                                             |
| Sportszakember ügyintézés                                                          | Atvevo tolti ki                                |                                                             |                        |                    |                                             |
| Játékos keret leadása                                                              | Igazolás száma:                                | Sorszám:                                                    |                        |                    |                                             |
| Versenyeztetés                                                                     | Szakág: * Labdari                              | úgás versenyrendszer: *                                     | alap versenyrendszer 🔻 |                    |                                             |
| Kapcsolattartók                                                                    | Évad: * 2016/20                                | D17 • Beadás dátuma:                                        | 2017.01.10             |                    |                                             |
| Riportok                                                                           | Tranzakció típusa:   Átigazo                   | lás 🔹                                                       |                        |                    |                                             |
| Időpont foglaló                                                                    | Titulus:                                       | Jatekos uj statusza. *                                      | amator                 |                    |                                             |
| Üzenetek 🔶                                                                         | Játékos kódja: 134811                          | Keresés                                                     |                        |                    |                                             |
| HelpDesk                                                                           | Játékos neve: • ÉLES                           | ANDRÁS                                                      | ÉLES ANDRÁS            |                    |                                             |
| Saját adatok                                                                       | Születéskori neve: * ÉLES                      | ANDRÁS                                                      | ÉLES ANDRÁS            |                    |                                             |
|                                                                                    | Anyja neve: * HORVÁ                            | TH MÁRIA                                                    | HORVÁTH MÁRIA          |                    |                                             |
| Letölthető dokumentumok<br>IFA általános működési leírás                           | Születési hely: * PECS                         | Születési idő: *                                            | 1978.05.19             |                    |                                             |
| Felhasználói kézikönyv                                                             | Paragrafus száma:                              | i i i i i i i i i i i i i i i i i i i                       | icini                  |                    |                                             |
|                                                                                    | Átadó sportszervezet: BOGÁD                    | SE Átvevő sportszervezet:                                   | BÓLYI SE               |                    |                                             |
|                                                                                    | Megjegyzés:                                    |                                                             |                        |                    |                                             |
|                                                                                    | r Versenvengedély adatai                       |                                                             |                        | 7                  |                                             |
|                                                                                    | Kíván most versenyengedélyt is igényeln        | i?: Igen 🔻                                                  |                        |                    |                                             |
|                                                                                    | Versenyengedély típus:*                        | D Megyei I. o., II. o., III. o., IV. o., Tartalék férfi fel | Inőtt nagypályás 🔹 🔻   |                    |                                             |
|                                                                                    | Versenyengedély díja:                          | 2900                                                        |                        |                    |                                             |
|                                                                                    | - Státusz                                      |                                                             |                        |                    |                                             |
|                                                                                    | Igazolás státusza: * beadott                   | T                                                           |                        |                    |                                             |
|                                                                                    |                                                |                                                             |                        |                    |                                             |
|                                                                                    | Dokumentumok feltöltése                        | - 1                                                         | Ophia                  |                    |                                             |
|                                                                                    |                                                | eiras                                                       | Sabion                 | renones            |                                             |
|                                                                                    | Játékos igazolványok                           |                                                             |                        | Új fájl hozzáadása |                                             |
|                                                                                    |                                                |                                                             |                        |                    |                                             |
| 📀 ⋵ 📋 🖸 🤇                                                                          |                                                |                                                             |                        |                    | HU 🔺 🌒 🏴 💭 11:21<br>2017.01.10.             |

A menüpont, amit használni kell: Sportszervezetek > Ügyintézés, adminisztráció > Játékos ügyintézés > Igazolás, átigazolás fül > ÚJ FELVITEL

### Átvevő tölti ki

### \* A piros csillaggal megjelölt rovatokat KÖTELEZŐ kitölteni!

| Szakág:                      | legördülő menüből kiválasztandó: Labdarúgás vagy Futsal vagy Strandlabdarúgás                                |
|------------------------------|----------------------------------------------------------------------------------------------------|
| Versenyrendszer:             | legördülő menüből kiválasztandó: alap versenyrendszer vagy kiegészítő versenyrendszer (jelenleg az öregfiúk) |
| Tranzakció típusa:           | ÁTIGAZOLÁS kiválasztása legördülő menüből                                                                    |
| IFA-ban regisztrált játékos? | legördülő menüből igen vagy nem kiválasztása (átigazolásnál <b>igen-re</b> kell állítani)                    |
| Játékos új státusza:         | legördülő menüből kiválasztandó: hivatásos vagy amatőr (Megyei osztályokban szinte kivétel nélkül AMATŐR)    |
| Játékos kódja:               | Keresés menüpontra kattintva ki kell választani az átigazolni kívánt játékost,                               |
| Játékos neve:                | Automatikusan kitöltődik a kiválasztás után                                                                  |
| Születéskori név:            | Automatikusan kitöltődik a kiválasztás után                                                                  |
| Anyja neve:                  | Automatikusan kitöltődik a kiválasztás után                                                                  |
| Születési hely:              | Automatikusan kitöltődik a kiválasztás után                                                                  |
| Születési idő:               | Automatikusan kitöltődik a kiválasztás után                                                                  |
| Állampolgársága:             | Automatikusan kitöltődik a kiválasztás után                                                                  |
| Nem:                         | Automatikusan kitöltődik a kiválasztás után                                                                  |
| Átadó sportszervezet:        | Ahonnan átigazol (automatikusan kitöltődik)                                                                  |
| Átvevő sportszervezet:       | Ahova átigazol (automatikusan kitöltődik)                                                                    |

### Versenyengedély adatai

| Kíván most versenyengedélyt igényelni? | legördülő menüből igen vagy nem kiválasztása                                                               |
|----------------------------------------|----------------------------------------------------------------------------------------------------|
| Versenyengedély típus:                 | legördülő menüből kiválasztható (csak, az 1-13 lépések megtörténtek, és a 14. lépésnél igen van beállítva) |
| Státusz                                |                                                                                                    |

#### Automatikusan beadott!!

| Igazolas statusza: * beadott  | Ť                                                                                                    |          |                    |
|-------------------------------|----------------------------------------------------------------------------------------------------|----------|--------------------|
| Jokumentumok feltöltése       |                                                                                                    |          |                    |
| Dokumentum név                | Leirás                                                                                               | Sablon   | Feltőltés          |
| Átigazoló lap*                | Átigazoló lap                                                                                        | O Sablon | Új fájl hozzáadása |
| Pénzügyi megállapodás*        |                                                                                                    | O Sablon | Új fájl hozzáadása |
| Számlamásolat*                |                                                                                                    |          | Új fájl hozzáadása |
| Átutalási bizonylat*          |                                                                                                    |          | Új fájl hozzáadása |
| Átigazolási nyilatkozat       | Opcionális, megadása nem kötelező!                                                                   |          | Új fájl hozzáadása |
| Előző versenyengedély leadása | Téli átigazolási időszakban, előző versenyengedély feltöltése! Opcionális,<br>megadása nem kötelező! |          | Új fájl hozzáadása |
| Egyéb dokumentumok            | Opcionális, megadása nem kötelező!                                                                   |          | Új fájl hozzáadása |
| Lemondó nyilatkozat           | lemondás működési költségtérítés tejes összegéről (csak felnőtt)                                     | O Sabion | Új fájl hozzáadása |

### \* A piros csillaggal megjelölt rovatokat KÖTELEZŐ feltölteni!

| Dokumentumok feltöltése:                    |                                                                                                    |
|---------------------------------------------|----------------------------------------------------------------------------------------------------|
| Átigazoló lap:                              | Értelemszerűen kitöltött átigazoló lap feltöltése (be kell szkennelni az eredetit)                    |
| Pénzügyi megállapodás:                      | Sportszervezetek megállapodása a játékos működési költségtérítéséről (be kell szkennelni az eredetit) |
| Számla másolat:                             | A működési költségtérítésről kiállított átutalásos számla másolata                                    |
| Átutalási bizonylat:                        | A számla ellenértékének átutalását igazoló dokumentum másolat                                         |
| A többi dokumentum feltöltése nem kötelező. |                                                                                                    |

Téli átigazolási időszakban: amennyiben a labdarúgó részére az átadó sportszervezet kiváltotta a versenyigazolványt, azt az Igazgatóságon le kell adni!

**MENT:** menti a pillanatnyi állapotot és marad az oldalon **MENT ÉS BEZÁR:** menti a pillanatnyi állapotot és egy szintet visszalép **BEZÁR:** mentés nélkül visszalép egy szintet

| ponszervezelek                | Sportág          | * Labdanigå      | s • Évad: • 20        | 16/2017 •       | Sportsze   | rvezet * B   | OLYI SE             | <ul> <li>Jätékos:</li> </ul> |                                         | Keres          | is 🗐 Szűr     |
|-------------------------------|------------------|------------------|-----------------------|-----------------|------------|--------------|---------------------|------------------------------|-----------------------------------------|----------------|---------------|
| Ugyintézés, adminisztráció    |                  | -                |                       |                 |            |              |                     |                              |                                         |                |               |
| Játékos ügyintézés            | Igazolás,        | átigazolás       | Nemzetközi átigazolá: | s Kisko         | rúak nemze | tközi átigaz | olása Ver           | senyengedély                 | Szerződés                               |                |               |
| Sportszakember ügyinté        | zés              |                  |                       | and provenences |            |              |                     |                              | 100000000000000000000000000000000000000 |                |               |
| Játékos keret leadása         | Kérelem<br>száma | Játékos<br>kódja | Játékos neve          | Verseny         | Betűjel    | Kettős?      | Kérelem<br>státusza | Fizetendő díj                | Dij fizetve?                            | Születési hely | Születési idő |
| Versenyeztetés                |                  |                  | ×                     | • *             |            | • ×          | • ×                 | x                            | • *                                     | ×              | ×             |
| Kapcsolattartók               | 849 6            | 57 133855        | AMBRUS LÁSZLÓ         | atap            | D          | nem          | jóváhagyott         |                              | igen                                    | PÉCS           | 1982 12 02    |
| Riportok                      | 849.6            | 58 223498        | DÓSA TAMÁS            | alap            | D          | nem          | jóváhagyott         | 1                            | ligen                                   | MOHÁCS         | 1994.02.25    |
|                               | 849.6            | 59 221814        | ERDÉLYI RICHÁRD       | atap            | D          | nem          | jöváhagyott         | 1                            | igen                                    | MOHÁCS         | 1992.01.01    |
| ipont foglaló                 | 849.6            | 50 242074        | FÁBIÁN DÁVID          | alap            | D          | nem          | jóváhagyott         | 1                            | igen                                    | PÉCS           | 1993.02.27    |
| enetek                        | 849 6            | s1 460745        | GAJDÓ SZABOLCS        | alap            | D          | nem          | jóváhagyott         | 1                            | igen                                    | KÉZDIVÁSÁRHELY | 1994.06.10    |
|                               | 849 6            | 52 125669        | HALAS DÁVID           | alap            | D          | nem          | jóváhagyott         | 1                            | igen                                    | MOHÁCS.        | 1983.10.03    |
| lpDesk                        | 849.6            | 53 124639        | HEGEDÜS MÁTYÁS        | alap            | D          | nem          | jóváhagyott.        | 1                            | igen                                    | PÉCS           | 1981.02.03    |
| ilit adalak                   | 849.6            | 54 104100        | KÉSZ NÁNDOR           | alap            | D          | nem          | jóváhagyott         | 1                            | igen                                    | MOHÁCS         | 1988.12.01    |
| an anaann                     | 849 6            | \$5 347467       | KISS ENDRE            | alap            | D          | nem          | jöváhagyott         | 1                            | igen                                    | BAJA           | 1982.02.09    |
| tölthető dokumentumok         | 849 6            | 56 223555        | KOLLÁR MÁTÉ           | alap            | D          | nem          | jóváhagyott         | 1                            | igen                                    | MOHÁCS         | 1992.03.17    |
| IFA általános működési leírás | 849 6            | 57 192698        | KOVÁCS RÓBERT         | alap            | D          | nem          | jóváhagyott         | 1                            | igen                                    | PÉCS           | 1995.06.29    |
| Felhasználói kézikönyv        | 849 6            | 68 196313        | MÁTYUS FERENC RO      | alap            | D          | nem          | jóváhagyott         | 1                            | igen                                    | KÉZDIVÁSÁRHELY | 1982.09.02    |
| 21.13                         | 849.6            | 59 214813        | RAGONCSA ATTILA       | alap            | D          | nem          | jóváhagyott         | 1                            | igen                                    | MOHÁCS         | 1990.06.08    |
|                               | 849 6            | 70 119224        | SÁGHY ZOLTÁN          | atap            | D          | nem          | jóváhagyott.        | 1                            | igen                                    | MOHÁCS         | 1980.12.12    |
|                               | 849 6            | 71 132391        | STAUB ERIK            | alap            | D          | nem          | jóváhagyott         | 1                            | igen                                    | MOHÁCS         | 1988.10.22    |
|                               | 849 6            | 72 257579        | STEFAN LEVENTE        | alap            | D          | nem          | jóváhagyott         | 1                            | igen                                    | MOHÁCS         | 1995.01.02    |
|                               | 240.0            | 10 446020        | 107480 700LT          | alan            | n.         | 0.000        | Househouse          | 4                            | lane                                    | néce           | 1022.05.10    |

# 5.) VERSENYENGEDÉLY KÉRELEM (EGY JÁTÉKOSNAK):

### A versenyengedély kérésének munkamenete (egy játékosnál):

A menüpont, amit használni kell: Sportszervezetek > Ügyintézés, adminisztráció > Játékos ügyintézés > Versenyengedély fül > ÚJ FELVITEL

| Versenyren | dszer: *     | alap verse | nyrendszer | •   | fipus: *         | normál *      |      |
|------------|--------------|------------|------------|-----|------------------|---------------|------|
| Személy kó | od: *        | 124326     | Keresés    | 5   | Személy neve:    | MORVAI FERENC |      |
| Versenyeng | gedély típu: | 5: D       |            | • F | Fizetendő díj: * |               | 2900 |
| Mont       | Mont         | ác bozá    | Poris      |     |                  |               |      |
| Ment       | Ment         | és bezá    | Bezár      |     |                  |               |      |

\* A piros csillaggal megjelölt rovatokat KÖTELEZŐ kitölteni!

| Versenyrendszer:       | legördülő menüből kiválasztandó: <b>alap versenyrendszer</b> vagy kiegészítő versenyrendszer (öregfiúk)           |
|------------------------|----------------------------------------------------------------------------------------------------|
| Típusa:                | Normál vagy kettős versenyengedély                                                                                |
| Személyi kód:          | Keresés menüpontra kattintva kiválasztható a játékos a listából (a lista rendezhető név, azonosító, stb. alapján) |
|                        | (Ha nem érvényes a fényképe, akkor nem enged továbblépni és hibaüzenetet ír ki.)                                  |
| Személy neve:          | Automatikusan kitölti a rendszer, ha a listából kiválasztjuk a Kereséskor                                         |
| Versenyengedély típus: | Kiválasztható a versenyengedély.                                                                                  |
| Fizetendő díj:         | Automatikusan kitölti a rendszer                                                                                  |
| Ment és bezár:         | Elmentődik a kérelem és bezáródik az ablak.                                                                       |

### "TÖMEGES" VERSENYENGEDÉLY KÉRELEM:

| Ogvintézés, adminisztráció 🛛 🔍                                                                                                    | Sportåg: * Labdarúgás                                                                                                    | <ul> <li>Évad: * 20</li> </ul> | 16/2017 •   | Sportsze   | rvezet * B    | OLYI SE     | <ul> <li>Játékos:</li> </ul> |              | Kerese         | s – Szű       |
|----------------------------------------------------------------------------------------------------|----------------------------------------------------------------------------------------------------|--------------------------------|-------------|------------|---------------|-------------|------------------------------|--------------|----------------|---------------|
| Játékos ügyintézés                                                                                                    | loazolás átioazolás                                                                                                    | Nemzetközi átigazolás          | Kisko       | rúak nemzy | sikozi áligaz | olasa Ver   | servenaedék                  | Szerződés    |                |               |
| Sportszakember ügyintézés                                                                                                    | New Address of the Address of the Ad | ShinikandaktorBatsJanidakt     | CEL HERRICH |            |               |             |                              |              |                |               |
| Játékos keret leadása                                                                                                    | Kérelem Játékos                                                                                                    | Játékos neve                   | Verseny     | Betüjel    | Kettős?       | Kérelem     | Fizetendő díj                | Dij fizetve? | Születési hely | Születési idő |
| Versenveztelés                                                                                                    | scama v kooja                                                                                                    | 1.                             | Tenuszer    | -          | -10           | satusza     |                              | 16           |                |               |
|                                                                                                    | 045 000 242074                                                                                                    | PROPER OFFICE                  | awap        |            | AUC244        | posaliayyou |                              | 1961         | FLUG           | 1000.04.41    |
| Kapcsolaltarlok                                                                                                    | 849 661 460745                                                                                                    | GAJDÓ SZABOLCS                 | alap        | D          | nem           | jóváhagyott | 1                            | igen         | KÉZDIVÁSÁRHELY | 1994.06.10    |
| Riportok                                                                                                    | 849 662 125669                                                                                                    | HALAS DÁVID                    | alap        | D          | nem           | jóváhagyott | 1                            | igen         | MOHÁCS         | 1983.10.03    |
| pont foolaló                                                                                                    | 849 663 124639                                                                                                    | HEGEDÜS MÁTYÁS                 | alap        | D          | nem           | jóváhagyott | 1                            | igen         | PÉCS           | 1981.02.03    |
| And the second second se | 849 664 104100                                                                                                    | KÉSZ NÁNDOR                    | alap        | D          | nem           | jóváhagyott | 1                            | igen         | MOHÁCS         | 1988.12.01    |
| netek 🔋 🕨                                                                                                    | 849 665 347467                                                                                                    | KISS ENDRE                     | alap        | D          | nem           | jóváhagyott | 1                            | igen         | BAJA           | 1982.02.09    |
| nDeck                                                                                                    | 849 666 223555                                                                                                    | KOLLÁR MÁTÉ                    | alap        | D          | nem           | jóváhagyott | 1                            | igen         | MOHÁCS         | 1992.03.17    |
| pocon                                                                                                    | 849 667 192698                                                                                                    | KOVÁCS RÓBERT                  | alap        | D          | nem           | jóváhagyott | 1                            | igen         | PÉCS           | 1995.06.29    |
| át adatok 🔋 🕨                                                                                                    | 849 668 196313                                                                                                    | MATYUS FERENC R                | alap        | D          | nem           | jóváhagyott | 1                            | igen         | KÉZDIVÁSÁRHELY | 1982.09.02    |
|                                                                                                    | 849 669 214813                                                                                                    | RAGONCSA ATTILA                | alap        | D          | nem           | jóváhagyott | 1                            | igen         | MOHÁCS         | 1990.06.08    |
| lölthető dokumentumok                                                                                                    | 849 670 119224                                                                                                    | SÁGHY ZOLTÁN                   | alap        | D          | nem           | jóváhagyott | 1                            | igen         | MOHÁCS         | 1980.12.12    |
| IFA általános működési leírás                                                                                                    | 849 671 132391                                                                                                    | STAUB ERIK                     | alap        | D          | nem           | jóváhagyott | 1                            | igen.        | MOHÁCS         | 1988.10.22    |
| 7.1.13                                                                                                    | 849 672 257579                                                                                                    | STEFÁN LEVENTE                 | alap        | D          | nem           | jóváhagyott | 1                            | igen         | MOHÁCS         | 1995.01.02    |
|                                                                                                    | 849 673 116930                                                                                                    | SZABÓ ZSOLT                    | alap        | D          | nem           | jóváhagyott | 1                            | igen         | PÉCS           | 1983.05.12    |
|                                                                                                    | 849 674 347751                                                                                                    | TÓTH LEVENTE                   | alap        | D          | nem           | jóváhagyott | 1                            | igen         | PÉCS           | 1993.01.09    |
|                                                                                                    | 849 675 128905                                                                                                    | VÕRÖS MARTIN ZSC               | alap        | D          | nem           | jóváhagyott | 1                            | igen         | KOMLÓ          | 1996.01.05    |
|                                                                                                    | 860 362 225396                                                                                                    | MAGYAR DOMINIK                 | alap        | D          | nem           | jóváhagyott | 1                            | igen         | MOHÁCS         | 1993.07.18    |

A "tömeges" versenyengedély kérésének munkamenete:

A menüpont, amit használni kell: Sportszervezetek > Ügyintézés, adminisztráció > Játékos ügyintézés > Versenyengedély fül > Tömeges kérelem

| HALAS DAVID                         | alap         | D        | nem     | Jovanagyott |
|-------------------------------------|--------------|----------|---------|-------------|
| Tömeges kérelem                     | 2            | 10       | 192<br> | ×           |
| Sportág: * Labdarú<br>Évad: 2016/20 | igás<br>17 ▼ | •        |         |             |
| Szűkítés: * Minden                  | labdarúgó    | <u>.</u> |         |             |
| M                                   | egsem        |          | L nom   |             |
| STADD LKIK                          | alap         | 0        | nem     | jovanagyott |

### \* A piros csillaggal megjelölt rovatokat KÖTELEZŐ kitölteni!

| Sportág:<br>Évad: | Legördülő menüből kiválasztandó a szakágak <b>Labdarúgás</b> / Futsal / Strandfoci<br>Legördülő menüből kiválasztandó az évad (Értelem szerűen az adott évad)       |
|-------------------|----------------------------------------------------------------------------------------------------|
| Szűkítés:         | Szűkíteni lehet a játékosok listáját akiknek adhatunk versenyengedélyt<br>(Minden labdarúgó / Csak akiknek 3 éven belül volt engedélyük / Csak akiknek tavaly volt) |
| Tovább:           | A tovább gombra kattintva kiíródik a játékosok listája                                                                                                    |

| Omintázán adminis              | Tomege | s kérelem            |                |                    |                       |                  |                            |                 |                      |                  | ×ere | sés 🖃 🛛 Szű   |
|--------------------------------|--------|----------------------|----------------|--------------------|-----------------------|------------------|----------------------------|-----------------|----------------------|------------------|------|---------------|
| Játékos ügyint                 | Kód    | Név                  | Születési hely | Születési<br>dátum | Anyja neve            | Fotó<br>érvényes | Szerződés                  | Enged<br>Utolsó | ély tipus<br>Kérelem | Fizetendő<br>díj | -    |               |
| Sportszakemb                   | 120906 | NAGY GÁBOR           | PÉCS           | 1993.12.02         | GYURKA ZSUZSANNA      | 2011.07.23       | Sector contra              | 1               | *                    |                  | 1.0  | 70            |
| Játékos keret k                | 124211 | HEGEDÜS<br>KRISZTIÁN | PÉCS           | 1979.05.11         | KOVÁCS MAGDOLNA       | 2010.08.02       | 2006.08.01 -<br>2007.06.30 | С               |                      |                  | y    | Születési idő |
| Versenyeztetés                 | 124319 | HÁRI SZABOLCS        | MOHÁCS         | 1974.04.10         | BALOGH KATALIN        | 2006.12.11       | 2003.01.20 -<br>2004.06.30 | D               | •                    |                  | ×    |               |
| Kapcsolattartók                | 124326 | MORVAI FERENC        | MOHÁCS         | 1977.10.19         | MOLNÁR GABRIELLA      | 2019.07.08       | 2015 07 10 - 2016 06 30    | ÖF              |                      |                  | EL   | Y 1994.06.10  |
| Riportok                       | 124354 | VIGH SZABOLCS        | PÉCS           | 1978.07.01         | BERECZKI IDA          | 2006.12.11       | 2003.01.15 - 2004.06.30    | D               | C/a                  |                  |      | 1983 10.03    |
| topont foglaio                 | 124390 | TÓTH TAMÁS           | PÉCS           | 1972 12:02         | TAMÁS MÁRIA           | 2020.09.09       | 2003 01 20 - 2004 06 30    | ÖF              | D .                  |                  |      | 1968.12.01    |
| zenetek                        | 124413 | KOLMANN TAMÁS        | PÉCS           | 1975.06.01         | SZÁNTÓ LÍVIA          | 2016.08.27       | 2003.01.20 -               | D               | *                    |                  |      | 1982 02 09    |
| elpDesk                        | 124453 | NAGY GÁBOR           | PÉCS           | 1967.07.05         | KOLTAI ÁGNES          | 2006.12.11       | -                          | D               |                      |                  | 1    | 1992.03.17    |
| ajāt adatok                    | 127249 | SZILÁGYI GERGŐ       | PÉCS           | 1986.05.27         | KERÉNYI CSILLA        | 2018 07.30       | 2014.11.23 -               | D               | •                    |                  | EL   | Y 1982 09 02  |
| etölthető dokumentu            | 130224 | BOLBOACA             | KOLOZSVÁR      | 1975.10.21         | DERDE EMILIA          | 2019.07.13       | -                          | D               | -                    |                  |      | 1990.06.08    |
| IFA áttatános műkör            | 132367 | KÓSA ENDRE           | PÉCS           | 1986.01.10         | KOSZTOLÁNYI IDA       | 2006.12.28       | 2                          | 1               | *                    |                  | 1    | 1900.12.12    |
| Felhasználói kézikő<br>17.1.13 | 132370 | KRISZT GÁBOR         | MOHÁCS         | 1985.03.30         | HEGEDÜS ÁGNES         | 2006.12.28       | ŝ.                         | 1               |                      |                  |      | 1995 01 02    |
|                                | 132371 | MAJOR GÁBOR          | PÉCS           | 1984.03.09         | PÓTZ KATALIN          | 2006.12.28       | -                          | 1               | *                    | -                | - 11 | 1983.05.12    |
|                                | 132377 | SCHNEIDER            | MOHÁCS         | 1986.01.05         | SCHEIBL ERZSÉBET      | 2013.07.31       | 2010.09.30 -               | c               | *                    |                  |      | 1993.01.09    |
|                                | 132397 | KORNFELD PÉTER       | MOHÁCS         | 1987.02.18         | ORMAJ BEÁTA           | 2006.12.28       | -                          | 1               | · ·                  |                  | -    | 1996.01.05    |
|                                | 132428 | SCHRAM IMRE          | PÉCS           | 1989.09.01         | PLETIKOSZITY MÁRIA    | 2006.12.28       | 5                          | x               |                      |                  | 1    | 1323.07.10    |
|                                | 134819 | VESSZŐ TAMÁS         | DUNAÚJVÁROS    | 1976.10.30         | SZABÓ KLÁRA           | 2007.01.05       | -                          | D               | *                    |                  |      |               |
|                                | 139305 | TÓTH GÁBOR           | KESZTHELY      | 1982.11.05         | PUNICSÁR<br>BERNADETT | 2011.04.02       |                            | С               | *                    |                  |      |               |

- Azon játékosokat listázza ki, akiknek az aktuális évadban nincs kiváltva versenyengedély az adott szakágban.
- Az Engedély típus / Kérelem legördülő menüből lehet kiválasztani a kívánt versenyengedélyeket a játékosokra.
- Ha kiválasztottuk a játékosokra a versenyengedélyeket, utána a TOVÁBB gombra kattintva beadódnak az Igazgatóság felé a versenyengedély kérelmek.

### 6.) REGISZTRÁCIÓS KÁRTYA IGÉNYLÉS (Kispadon helyet foglaló hivatalos személyek)

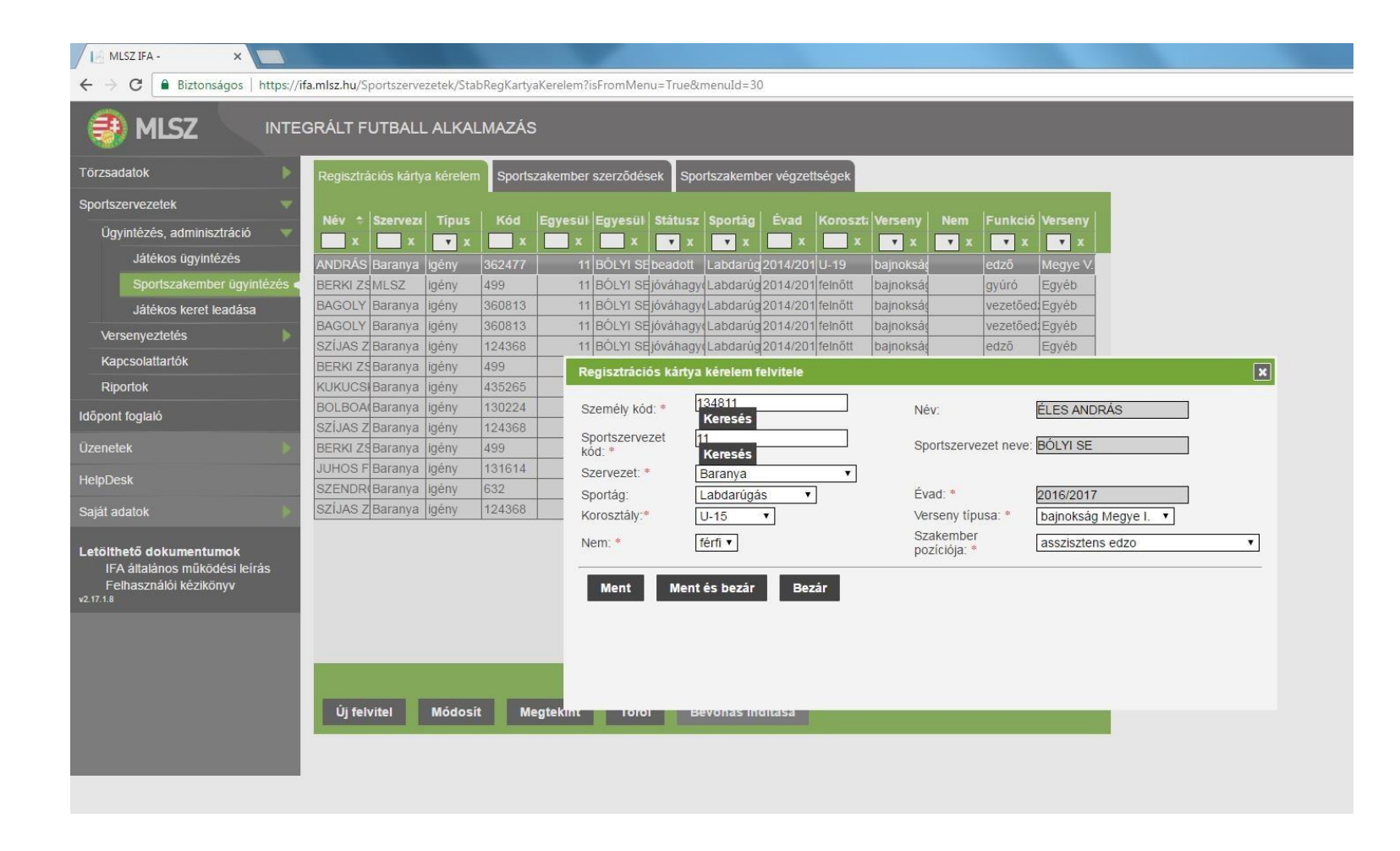

### A regisztrációs kártya igénylésének munkamenete:

| A menüpont, amit használni kell: | Sportszervezetek > Ügyintézés, adminisztráció > Sportszakember ügyintézés > |
|----------------------------------|-----------------------------------------------------------------------------|
|                                  | Regisztrációs kártya kérelem > ÚJ FELVITEL                                  |

### \* A piros csillaggal megjelölt rovatokat KÖTELEZŐ kitölteni!

| Személyi kód / keresés:   | Ki kell választani a személyt (kizárólag a rendszerben azonosítószámmal rendelkező személyt lehet kiválasztani)       |
|---------------------------|----------------------------------------------------------------------------------------------------|
|                           | Többféle módon lehet kiválasztani (Név, azonosítószám, stb. alapján)                                                  |
| Név:                      | Automatikusan beíródik a fenti választáskor                                                                           |
| Sportszervezet / keresés: | Amely sportszervezet igényli a regkártyát                                                                             |
| Sportszervezet neve:      | Automatikusan beíródik a fenti választáskor                                                                           |
| Szervezet:                | BARANYÁ-ra kell állítani (a megyei szervezésű bajnokságoknál mindig Baranya. Az MLSZ által rendezett bajnokságoknál – |
|                           | Pl.: NB I. U15, akkor MLSZ-t kell állítani, ők dolgozzák fel és nyomtatják)                                           |
| Sportág:                  | legördülő menüből <b>Labdarúgás / Futsal / Strandlabdarúgás</b> választható                                           |
| Évad:                     | Adott évadra lehet igényelni. (Jelen esetben 2016-17)                                                                 |
| Korosztály:               | Legördülő menüből választható – felnőtt, up                                                                           |
| Verseny típusa:           | Legördülő menüből választható – NB-s, Megyei osztályok, stb.                                                          |
| Nem:                      | A Verseny neme, amire a regisztrációs kártyát kérik Férfi / Nő                                                        |
| Szakember pozíciója:      | Legördülő menüből választható (Vezetőedző, technikai vezető, stb.)                                                    |

**MENT ÉS BEZÁR:** menti a pillanatnyi állapotot és egy felugró ablak jelenik meg, amelynél a **TOVÁBB** gombra kell kattintani (Kéri a rendszer a megbízási szerződés adatait.

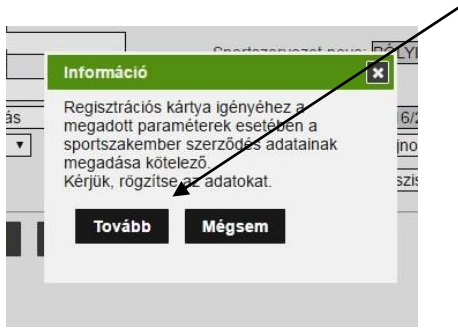

| Szerződésszám:                 | Státusz:                          | feltöltött                               |
|--------------------------------|-----------------------------------|------------------------------------------|
| Személy kód: * 134811          | Név:                              | ÉLES ANDRÁS                              |
| Tipus: *                       | <ul> <li>Sportág: *</li> </ul>    | Labdarúgás                               |
| Mettől érvényes: *             | Meddig érvénye                    | yes:                                     |
| Sportszervezet kód: * 11       | Sportszervezet                    | et név: BÓLYI SE                         |
| Szerződő cég neve:             | Szerződés brut                    | uttó összege (HUF): 0                    |
| Adózási forma:                 | <ul> <li>Szakember poz</li> </ul> | ozíciója: * asszisztens edzo             |
| Szerződés feltöltése (max. 5MB | )                                 |                                          |
| Fájl leírása                   | F                                 | Fájl                                     |
| [                              |                                   | Fájl kiválasztása Nincs fájl kiválasztva |
| Szerződés feltöltése (max. 5MB | 3)                                |                                          |
| Fájl leírása                   | F                                 | Fájl                                     |
|                                |                                   | Fájl kiválasztása Nincs fájl kiválasztva |
|                                |                                   |                                          |
| Ment és bezár Bezár            |                                   |                                          |

### \* A piros csillaggal megjelölt rovatokat KÖTELEZŐ kitölteni, ill. a rendszer valamit automatikusan beír!

| Szerződésszám:   | Nem kötelező kitölteni (nagyobb egyesületeknél adhatnak iktatási számot a különböző szerződéseknek) |
|------------------|----------------------------------------------------------------------------------------------------|
| Státusz:         | Feltöltött (rendszer automatikusan beírja)                                                          |
| Személyi kód:    | Automatikusan beírja, akinek igényelve lesz a kártya                                                |
| Név:             | Automatikusan beírja, akinek igényelve lesz a kártya                                                |
| Típus:           | Legördülő menüből választható megbízási / munkaszerződés                                            |
| Sportág:         | Automatikusan beírja a rendszer, amit már korábban ki kellett választani                            |
| Mettől érvényes: | A szerződés kezdete dátum (egyezzen meg a feltöltött szerződésen szereplő dátummal)                 |
| Meddig érvényes: | A szerződés lejáratának dátuma (egyezzen meg a feltöltött szerződésen szereplő dátummal)            |

Sportszervezet kód: Automatikusan beírja a rendszer, amit már korábban ki kellett választani Sportszervezet név: Automatikusan beírja a rendszer, amit már korábban ki kellett választani Szerződő cég neve: Üresen kell hagyni Szerződés bruttó összege: Amennyiben a szerződésben szerepel pénzösszeg, azt kell beírni, ha nem akkor 0. Adózási forma: Amennyiben pénzt kap, akkor EKHO-t vagy NEM EKHO-t lehet választani Szakember pozíciója: Automatikusan beírja a rendszer, amit már korábban ki kellett választani Szerződés feltöltése: Max. 5 MB méretű szerződést lehet feltölteni. (Az eredeti szerződés beszkennelt változata) – pdf vagy jpg formátum Fájl leírása: PI: A szerződő neve megbízási szerződés Fájl kiválasztás: A számítógépről lehet tallózni a szerződést és feltölteni

### MENT ÉS BEZÁR:

Mentődik a szerződés, utána megjelenik egy felugró ablak a végzettség igényével. (Tovább-ot kell nyomni)

| zonosító: * zemély kód: * 134811 zakember pozíciója: * Vezetőedző rvényesség dátuma: | Státusz: *<br>Személy neve:<br>Végzettség típusa: * | fettóltött<br>ÉLES ANDRÁS<br>UEFA B |
|--------------------------------------------------------------------------------------|-----------------------------------------------------|-------------------------------------|
| legjegyzés;<br>Végzettség feltöltése (max SMB)                                       |                                                     | 10                                  |
| Fájl leírása                                                                         | Fájl                                                |                                     |
| Végzettség feltőltése (max, 5MB)                                                     |                                                     |                                     |
|                                                                                      |                                                     |                                     |

| Azonosító:             | A végzettség azonosítószáma vagy sorszáma                                               |
|------------------------|-----------------------------------------------------------------------------------------|
| Státusz:               | Feltöltött (rendszer automatikusan beírja)                                              |
| Személyi kód:          | Automatikusan beírja, akinek igényelve lesz a kártya                                    |
| Szakember pozíciója:   | Automatikusan beírja, akinek igényelve lesz a kártya, amit már korábban kiválasztottunk |
| Végzettség típusa:     | Legördülő menüből választható                                                           |
| Érvényesség dátuma:    | Ameddig érvényes                                                                        |
| Megjegyzés:            | Megjegyzést lehet írni hozzá                                                            |
| Végzettség feltöltése: | Fel kell tölteni a megfelelő végzettséget (lehetőség szerint jpg vagy pdf formátumban)  |

MENT ÉS BEZÁR:

Mentődik a végzettség és beadódik a regisztrációs kártya igény.

### 7.) MÉRKŐZÉS MÓDOSÍTÁSI KÉRELEM

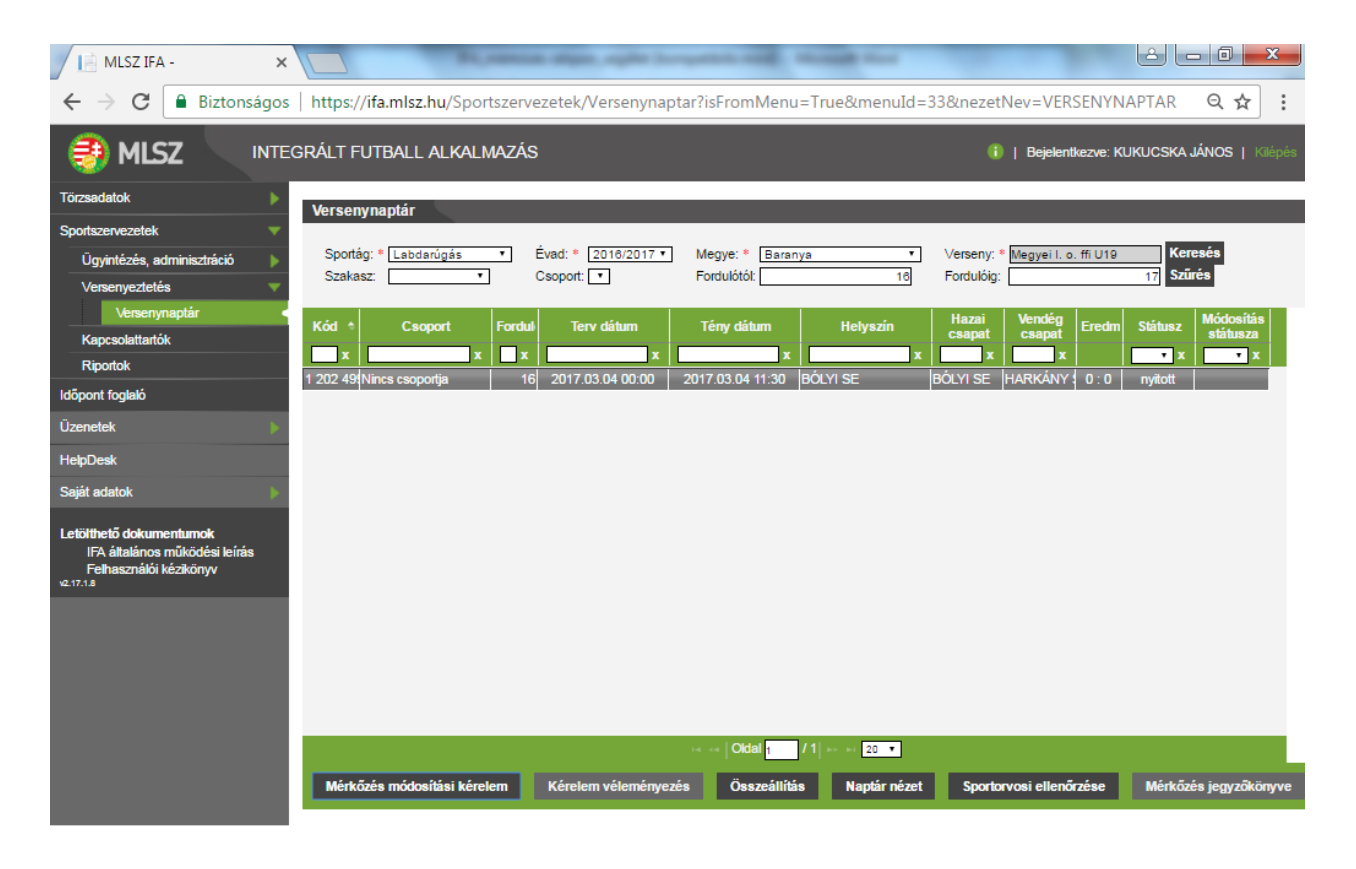

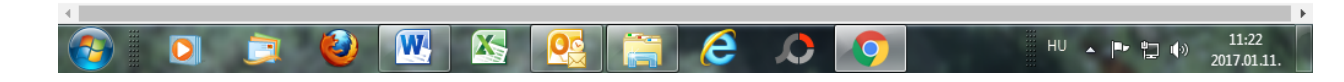

### Az igazolás felvitelének munkamenete

A menüpont, amit használni kell: Sportszervezetek > Versenyeztetés > VERSENYNAPTÁR

### \* A piros csillaggal megjelölt rovatokat KÖTELEZŐ kitölteni!

A módosítani kívánt mérkőzés kiválasztása:

| Sportág: | legördülő menüből kiválasztandó: Labdarúgás vagy Futsal vagy Strandlabdarúgás                                                                                                    |
|----------|----------------------------------------------------------------------------------------------------|
| Évad:    | legördülő menüből kiválasztandó a megfelelő évad (jelenleg 2016-2017)                                                                                                    |
| Megye:   | Baranya kiválasztása (alapesetben) a legördülő menüből (ha az MLSZ szervezésű bajnokságban szerepel a csapat, akkor<br>MLSZ)                                                                                                    |
| Verseny: | a kiválasztás gombra klikkelve új ablak nyílik, melyben megjelenik valamennyi bajnokság, amiben a sportszervezet csapata<br>az adott szakágban szerepel. Ezek közül kell kiválasztani a módosítani kívánt mérkőzésnek megfelelő versenyt.<br>A kiválasztást követően megjelennek az adott bajnokság mérkőzései. |
|          | Lehetőség van szűrni a mérkőzésekre pl. fordulótól-fordulóig, így csökkenthető a látott adatmennyiség. Ehhez a fordulótól<br>és a Fordulóig cellákba be kell írni a kívánt értékeket, majd a Szűrés gombra kell kattintani.                                                                                     |
|          | Ezt követően a módosítani kívánt mérkőzést ki kell jelölni, majd az ablak alján a Mérkőzés módosítási kérelem gombra kell<br>kattintani!                                                                                                    |

| Tervezett dátum: 2017.03.04 00:00           | Tervezett helyszín: BÓLYI SE                                |
|---------------------------------------------|-------------------------------------------------------------|
| Kért dátum:                                 | Kért helyszín:                                              |
| Amennyiben a kérelem a mérkőzést me         | egelőző 15 napon belül kerül beadásra, az MLSZ Díjfizetés   |
| Rendjében szereplő megfelelő összeg l       | befizetését igazolni kell. Ehhez szíveskedjék felcsatolni a |
| Iji befizetését igazoló dokumentum szk      | ennelt képét.                                               |
| fáil feltöltése (max, 5MB): Fáil kiválasztá | isa Nincs fáll kiválasztva                                  |
|                                             |                                                             |

Kért dátum:

Kért helyszín

a mérkőzés tervezett időpontjában történő változtatási kérelem esetén a cellába be kell gépelni, vagy a legördülő naptárbók ki kell jelölni a mérkőzés kért, módosított dátumát (éééé.hh.nn óó:pp formátumban) a mérkőzés tervezett helyszínén történő változtatási kérelem estén kell csak kitölteni.

A 💛 ikonra kattintva új ablak nyílik, melyből kikereshető a létesítmény, amire a helyszínt módosítani kívánja a kérelmező szervezet. A kiválasztott létesítményre történő kattintással a megfelelő cella kitöltésre kerül.

| Létesítm<br>kód * | Létesítmény név         | Egyedi név            | Megye                | Cím                                |
|-------------------|-------------------------|-----------------------|----------------------|------------------------------------|
| -1                | [Ismeretlen]            |                       |                      |                                    |
| 1                 | Puskás Ferenc Stadior   | Puskás Ferenc Stadior | Budapest             | 1146 Budapest, Istvánmezei út 3-5  |
| 2                 | Diósgyőri Futball és At | DVTK Stadion          | Borsod-Abaúj-Zemplér | 3533 Miskolc, Andrássy út 61       |
| 3                 | Dunaújvárosi Stadion    | Dunaújváros Stadion   | Fejér                | 2400 Dunaújváros, Eszperantó út (  |
| 4                 | Dunaújvárosi Agrosper   | Pálhalma              | Fejér                | 2407 Dunaújváros-Pálhalma, Pálh    |
| 5                 | Debreceni Nagyerdei S   | Nagyerdei Stadion     | Hajdú-Bihar          | 4032 Debrecen, Nagyerdei park 12   |
| 6                 | Debreceni Labdarúgó     |                       | Hajdú-Bihar          | 4014 Debrecen-Pallag, Mezőgazda    |
| 7                 | Debreceni Sportcentru   | Oláh Gábor utcai Stad | Hajdú-Bihar          | 4032 Debrecen, Oláh Gábor utca 5   |
| 8                 | Székesfehérvári Sóstó   |                       | Fejér                | 8000 Székesfehérvár, Csíkvári út 1 |
| 9                 | Groupama Aréna          |                       | Budapest             | 1091 Budapest, Üllői út 129.       |
| 10                | Ferencvárosi TC Népli   |                       | Budapest             | 1101 Budapest, Kismartoni út 4.    |
| 11                | Győri ETO Stadion       | GYŐRI ETO FC          | Győr-Moson-Sopron    | 9027 Győr, Nagysándor J. utca 31.  |
| 12                | Bozsik Stadion          |                       | Budapest             | 1194 Budapest, Puskás Ferenc uto   |
| 13                | Kecskernéti Széktói St  |                       | Bács-Kiskun          | 6000 Kecskemét, Csabay Géza kö     |
|                   | her rent r er           | i                     | - · ·                | 1.007 D 1 1 0 1 1 1 1 1 1 1 1 1    |
|                   |                         | Ottal                 | / 44.9               |                                    |
|                   |                         |                       | 7 110                |                                    |

Megjegyzés: Amennyiben a kérelem a mérkőzést megelőző 15 napon belül kerül beadásra, az MLSZ Díjfizetési Rendjében szereplő megfelelő összeg befizetését igazolni kell. Ehhez szíveskedjék felcsatolni a díj befizetését igazoló dokumentum szkennelt képét, ehhez a fájl kiválasztása gombra kell kattintani, majd a saját gép megfelelő helyéről ki kell választani a dokumentumot.

Módosítási igény elküldése: A Módosítási igény elküldése gomb megnyomásakor az adatok tárolásra kerülnek, a módosítás státusza beadott-ra változik és értesítést kapnak e-mailben a kérelmező sportszervezet versenyszervezője, illetve az ellenfél kapcsolattartói a módosítási igényről és annak adatairól.

### 8.) JEGYZŐKÖNYV – ÖSSZEÁLLÍTÁS MEGADÁSA

A menüpont, amit használni kell: Sportszervezetek > Versenyeztetés > VERSENYNAPTÁR

\* A piros csillaggal megjelölt rovatokat KÖTELEZŐ kitölteni!

| MLSZ IFA - ×                        |                                   | Statement of States, States 1  |                                 | The second second second second second second second second second second second second second second second s |                                 |
|-------------------------------------|-----------------------------------|--------------------------------|---------------------------------|----------------------------------------------------------------------------------------------------|---------------------------------|
| ← → C 🔒 Biztonságos                 | https://ifa.mlsz.hu/Spo           | rtszervezetek/Versenyna        | ptar?isFromMenu=True&           | menuId=33&nezetNev=VERSENY                                                                                     | NAPTAR Q 🕁 :                    |
|                                     | EGRÁLT FUTBALL ALKAL              | MAZÁS                          |                                 | 🚯   Bejelentkezve:                                                                                             | KUKUCSKA JÁNOS   Kilépés        |
| Törzsadatok                         |                                   |                                |                                 |                                                                                                    |                                 |
| Sportszen/ezetek                    | versenynaptar                     |                                |                                 |                                                                                                    |                                 |
| Úgyintézés, adminisztráció          | Sportág: * Labdarúgás<br>Szakasz: | Évad: * 2016/2017     Csoport: | Megye: * Baranya<br>Fordulótól: | Verseny: * PÉCSI SZALON N     Fordulóig:                                                                       | legyei I. Keresés<br>Szűrés     |
| Versenynaptár  Kapcsolattartók      | Kód Csoport                       | Fordul Terv dátum *            | Tény dátum He                   | lyszín Hazai Vendég Eredr                                                                                      | m Státusz Módosítás<br>státusza |
| Кіропок                             | 1 168 80 Nincs csoportja          | 1 2016.08.28 00:00             | 2016.08.28 17:30 BÓLYI SE       | BÓLYI SE GYÓGYFŰF 3:0                                                                                          | lejátszott 🔺                    |
| Időpont foglaló                     | 1 168 81 Nincs csoportja          | 2 2016.09.03 00:00             | 2016.09.03 15:00 PVSK           | PVSK LABEBÓLYI SE 0:0                                                                                          | lejátszott                      |
| Üzenetek 🛛 🕨                        | 1 168 81 Nincs csoportja          | 3 2016.09.11 00:00             | 2016.09.11 15:30 Szederké       | ny SZEDERKÉ BÓLYI SE 2:0                                                                                       | lejátszott                      |
|                                     | 1 168 82 Nincs csoportja          | 4 2016.09.18 00:00             | 2016.09.18 16:00 BÓLYI SE       | BÓLYI SE VILLÁNY TO 2:6                                                                                        | lejátszott                      |
| HelpDesk                            | 1 168 83 Nincs csoportja          | 5 2016.09.24 00:00             | 2016.09.25 16:00 PEAC           | PEAC BÓLYI SE 2:2                                                                                              | lejátszott                      |
| Saját adatok                        | 1 168 83 Nincs csoportja          | 6 2016.10.02 00:00             | 2016.10.02 15:00 BOLYI SE       | BOLYI SE SZASZVARI 2:2                                                                                         | lejátszott                      |
|                                     | 1 168 841Nincs csoportja          | 7 2016.10.08 00:00             | 2016.10.08 15:00 [Ismeretle     | n] SELLYE VS BOLYI SE 1:2                                                                                      | lejátszott                      |
| Letölthető dokumentumok             | 1 168 85 Nincs csoportja          | 8 2016.10.16 00:00             | 2016.10.16 15:00 BOLYI SE       | BOLYI SE THERMAL 1 : 1                                                                                         | lejatszott                      |
| IFA általános működési leírás       | 1 168 86 Nincs csoportja          | 9 2016.10.22 00:00             | 2016.10.22 14:30 Ocsard         | OCSARD SIBOLYI SE 1:1                                                                                          | lejatszott                      |
| Felhasznaloi kezikonyv<br>v2.17.1.8 | 1 168 86 Mines esoportja          | 10 2016.10.30 00:00            | 2016.10.30 14:00 BOLYI SE       | BOLYI SE BEREMENU 1:0                                                                                          | lejatszott                      |
|                                     | 1 100 07 Winds csoportja          | 11 2016.11.06 00.00            | 2016.11.06 13:30 Boda           |                                                                                                    | lejátszott                      |
|                                     | 1 168 88 Nince ceoportia          | 13 2016 11 19 00:00            | 2016.11.19.13:00 Mobáce         |                                                                                                    | leiátezott                      |
|                                     | 1 202 01/ Nines esoportia         | 14 2017 03 05 00:00            | 2017 03 05 14:30 Harkány S      |                                                                                                    | pyitott                         |
|                                     | 1 202 02 Nincs cooportia          | 15 2017 03 12 00:00            | 2017 03 12 14:30 BÓL VI SE      | BÓLYLSE PVSKLABD 0:0                                                                                           | nyitott                         |
|                                     | 1 202 03 Nincs csoportia          | 16 2017.03.19 00:00            | 2017.03.19 15:00 BÓLYI SE       | BÓLYI SE SZEDERKÉ 0:0                                                                                          | nyitott                         |
|                                     | 1 202 041Nince connotia           | 17 2017 03 26 00:00            | 2017 03 26 15:30 V/llánu        |                                                                                                    | nuitott V                       |
|                                     | •                                 |                                |                                 |                                                                                                    | •                               |
|                                     |                                   |                                | 14 Oldal 1 / 2 +> +1            | 20 •                                                                                                    |                                 |
|                                     | Mérkőzés módosítási kére          | elem Kérelem vélemény          | ezés Összeállítás N             | aptár nézet Sportorvosi ellenőrzése                                                                            | Mérkőzés jegyzőkönyve           |

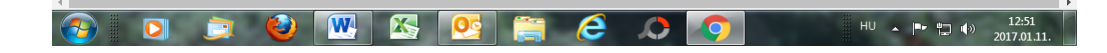

A kívánt mérkőzés kiválasztása, melynek összeállítását fel kívánjuk vinni:

Sportág:legördülő menüből kiválasztandó: Labdarúgás vagy Futsal vagy StrandlabdarúgásÉvad:legördülő menüből kiválasztandó a megfelelő évad (jelenleg 2016-2017)Megye:Baranya kiválasztása (alapesetben) a legördülő menüből (ha az MLSZ szervezésű bajnokságban szerepel a csapat, akkor<br/>MLSZ)Verseny:a kiválasztás gombra klikkelve új ablak nyílik, melyben megjelenik valamennyi bajnokság, amiben a sportszervezet csapa

a kiválasztás gombra klikkelve új ablak nyílik, melyben megjelenik valamennyi bajnokság, amiben a sportszervezet csapata az adott szakágban szerepel. Ezek közül kell kiválasztani a módosítani kívánt mérkőzésnek megfelelő versenyt. A kiválasztást követően megjelennek az adott bajnokság mérkőzései.

Lehetőség van szűrni a mérkőzésekre pl. fordulótól-fordulóig, így csökkenthető a látott adatmennyiség. Ehhez a fordulótól és a Fordulóig cellákba be kell írni a kívánt értékeket, majd a Szűrés gombra kell kattintani.

Ezt követően a módosítani kívánt mérkőzést ki kell jelölni, majd az ablak alján az Összeállítás gombra kell kattintani, és betöltődik a mérkőzés üres adatlapja.

| Kezd játékosok     Köd     Ki If tú cs ka       Mez     Játékos     Kód       1     KÉSZ NANDOR     104100       2     104100     X       1     Játékos     Kód       1     Játékos     Kód       1     Játékos     Kód       1     Kész NANDOR     104100       1     Kész NANDOR     104100       1     Játékos     Kód       1     Játékos     Kód       1     Játékos     Kód       1     Kód     Ki If tú cs ka       1     Játékos     Kód       1     Kód     Ki If tú cs ka | érseny<br>PÉC SI S<br>Csapat: | ZALON Megyeil. o. ffifelnőtt<br>BÓLYISE ▼                                                                                                    |               | 2017. | 1<br>03.05 |    | 00:00 | Ford<br>14 | Szakag<br>Labdarúgás | Koroształy<br>felnőtt      | Tipus<br>bajnokság Megye          | l.    | 2016/2017 | Merk. Azon.<br>1202018 |
|----------------------------------------------------------------------------------------------------|-------------------------------|----------------------------------------------------------------------------------------------------|---------------|-------|------------|----|-------|------------|----------------------|----------------------------|-----------------------------------|-------|-----------|------------------------|
| Cserejátékosok<br>Mez Játékos Kód ku if tú cs ka                                                                                                    | Mez<br>1<br>4                 | Játékos           KESZ NANDOR         ▲           Nal         ▲           125565 HALA SE DÁVID - D         520369 HARMAT RÓBERT - ÖF           520369 HARMAT RÓBERT - ÖF         49356 GSUHAI DOMINIK - I           749356 GSUHAI DOMINIK - I         75485 HADAI CSONGOR JÓSSEF           52420 HARAZZI DÁNIEL - GYIT         257769 HARMAT ZSOMBOR - I           478700 NEIDHARDT BÁLINT - GYIT         478700 NEIDHARDT BÁLINT - GYIT | Kód<br>104100 |       |            | ťú | cs ka | XXXXXXXXX  | Kispador             | ulo szemelyek –<br>Stábtag | Kód<br>V<br>V<br>V<br>V<br>V<br>V | Poszt | Poszt név | *****                  |
| Ment Mentés bezár Bezár                                                                                                    | Csere<br>Mez<br>Men           | ýjátékosok<br>Játékos<br>K Ment és bezár Bezár                                                                                                    | Kód           | kü    | if         | tú | cs ka | ××         |                      |                            |                                   |       |           |                        |

IFA segédlet – MLSZ Baranya Megyei Igazgatóság

### A mérkőzésre benevezni kívánt játékosok (kezdő és csere) és szakemberek megadása:

### Játékosok:

| Mez:          | a cellába a játékos mezszámát kell beírni                                                                |
|---------------|----------------------------------------------------------------------------------------------------|
| Játékos:      | a cellába beírandó a játékos neve, vagy azonosítója; de kiválasztható a legördülő menüből is a labdarúgó |
| kü:           | nem magyar állampolgár esetén a rendszer automatikusan bejelöli a cellát                                 |
| if:           | ha a versenykiírás meghatároz kötelezően szerepeltetendő ifjúsági játékost, ebben a cellában jelölhető   |
| tú:           | a bajnokság korosztályához képest túlkoros játékosokat a rendszer automatikusan jelöli                   |
| cs:           | a csapatkapitányt ebben az oszlopban lehet megjelölni                                                    |
| ka:           | a kapus(oka)t ebben az oszlopban lehet megjelölni                                                        |
| Szakemberek:  |                                                                                                    |
| Stábtag:      | a kispadon helyet foglaló sportszakember nevét kell megadni, a játékosoknál alkalmazott metódus szerint  |
| Poszt:        | a legördülő menü segítségével kell meghatározni a szakember funkcióját                                   |
| MENT          | > menti a pillanatnyi állapotot és marad az oldalon                                                      |
| MENT ÉS BEZÁR | > menti a pillanatnyi állapotot és egy szintet visszalép                                                 |
| BEZÁR         | > mentés nélkül visszalép egy szintet                                                                    |

### 9.) IFA segítségnyújtás

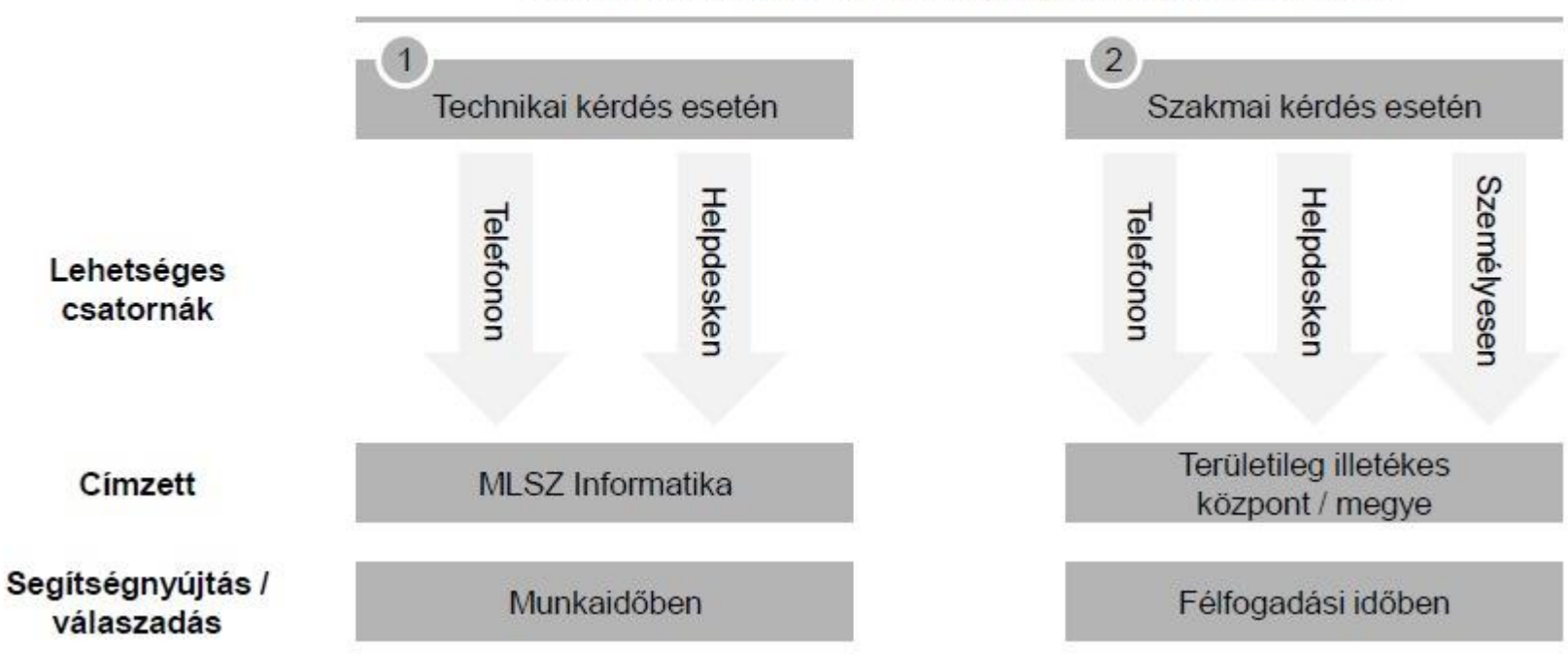

### IFA felhasználók támogatásának lehetőségei első szinten

# SEGÍTSÉGNYÚJTÁSI MÓDOK:

Technikai probléma/kérdés esetén:

**Telefonon:** 

MLSZ Központ

+36 (1) 398-85-50

E-mailben:

MLSZ Központ

szigeti.andras@mlsz.hu

Szakmai kérdés esetén:

**Telefonon:** 

MLSZ Baranya Megyei Igazgatóság +36 (1) 398-85-55

Munkanapokon: 9:00 – 11:00 óra között hívható

IFA segédlet – MLSZ Baranya Megyei Igazgatóság

### MLSZ Baranya Megyei Igazgatóság

### Baranya LSZ

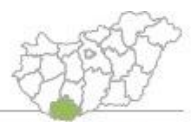

|                                                 | Személyes ügyfélfogadás /<br>Kapcsolattartás                                         | E-mailen keresztüli ügyfélfogadás /<br>Kapcsolattartás   |
|-------------------------------------------------|--------------------------------------------------------------------------------------|----------------------------------------------------------|
| Technikai probléma / kérdés esetén              | Személyes ügyfélfogadásra<br>nincs lehetőség                                         | Szigethy.Andras@mlsz.hu (H-P 9-16)                       |
| Mérkőzés módosítási kérelmeket érintő kérdések  | Pfilf László / Éles András<br>(H 9-15, K 9:00-12:00, Cs 9:00-15:00,<br>P 9:00-11:00) | pfilf.laszlo@mlsz.hu / eles.andras@mlsz.hu<br>(H-P 9-16) |
| Jegyzőkönyveket érintő kérdések                 | Pfilf László / Éles András<br>(H 9-15, K 9:00-12:00, Cs 9:00-15:00,<br>P 9:00-11:00) | pfilf.laszlo@mlsz.hu / eles.andras@mlsz.hu<br>(H-P 9-16) |
| Belföldi átigazolást érintő kérdések            | Pfilf László / Éles András<br>(H 9-15, K 9:00-12:00, Cs 9:00-15:00,<br>P 9:00-11:00) | pfilf.laszlo@mlsz.hu / eles.andras@mlsz.hu<br>(H-P 9-16) |
| Versenyengedélyeket érintő kérdések             | Pfilf László / Éles András<br>(H 9-15, K 9:00-12:00, Cs 9:00-15:00,<br>P 9:00-11:00) | pfilf.laszlo@mlsz.hu / eles.andras@mlsz.hu<br>(H-P 9-16) |
| Regisztrációs kártya igénylését érintő kérdések | Pfilf László / Éles András<br>(H 9-15, K 9:00-12:00, Cs 9:00-15:00,<br>P 9:00-11:00) | pfilf.laszlo@misz.hu / eles.andras@misz.hu<br>(H-P 9-16) |
| Pályahitelesítést érintő kérdések               | Pfilf László / Éles András<br>(H 9-15, K 9:00-12:00, Cs 9:00-15:00,<br>P 9:00-11:00) | pfiif.laszlo@mlsz.hu / gyorki.akos@mlsz.hu<br>(H-P 9-16) |